# マネーフォワード クラウド 新機能のお知らせ

2022年6月リリース分

2022年7月作成

#### 1) 本資料の目的と現状のサービスの全体像

#### <u>2)注目のリリース</u>

- ・【会計・確定申告】消費税申告機能をリリース
- ・【旧 債権請求】サービス名称を変更

#### 3) マネーフォワード クラウド会計・確定申告

・「PayPayカード」とのデータ連携に対応

#### <u>4) マネーフォワード クラウド給与</u>

- ・チャットサポートシステムをリニューアル
- 「給与明細」をスマートフォンで閲覧した際の表示項目を変更

#### 5) マネーフォワード クラウド請求書

・「毎月自動作成」機能のひな形一覧でページ切り替えが可能に

#### 6) マネーフォワード クラウド経費

- ・承認権限および管理権限の方が申請に明細を追加可能に
- ・「仕訳連携」機能のリニューアルに伴うメニュー名の一部変更
- ・明細分割時の仕様を一部変更
- ・クラウド会計・クラウド会計Plusとの連携設定の変更および 科目や税区分の設定追加

#### 7) マネーフォワード クラウド社会保険

・2022年度(令和4年度)の年度更新に対応

#### 8) マネーフォワード クラウド契約

- ・契約の相手方がスマートフォンで承認可能に
- ・「自動取り込み」機能で締結完了メールを直接転送可能に
- ・ワークフローで押印者を複数人選択が可能に
- ・自動送信メールのメールアドレス変更のお知らせ

#### <u>9)マネーフォワード クラウド請求書Plus</u>

- ・見積書の作成機能をリリース
- ・「レポート」画面で登録情報がエクスポート可能に

#### 10) マネーフォワード クラウド人事管理

- ・従業員項目設定画面リニューアル予定のお知らせ
- ・従業員CSVファイルのフォーマット変更
- ・「役職コード」を管理可能に

#### 11) STREAMED

- ・税区分インポート機能をリリース
- ・複合仕訳特定行の編集機能をリリース

#### 12) Manageboard

・カスタムテーブルの表示期間の月単位指定が可能に

# 本資料の目的と 現状のサービスの全体像

# 1

本資料の目的

マネーフォワード クラウドは「いい会社はバックオフィスが強い」をコンセプトとして サービス開発を進めております。

本レポートでは、サービスラインナップの全体像と各サービスの新機能をご紹介いたします。

本資料 対象期間 2022年6月1日~6月30日

6月も各サービスでアップデート、新機能の開発を 進めました。詳細は各リリースページをご確認く ださい。

今後も有益な情報提供に努めてまいりますので、 よろしくお願いいたします。

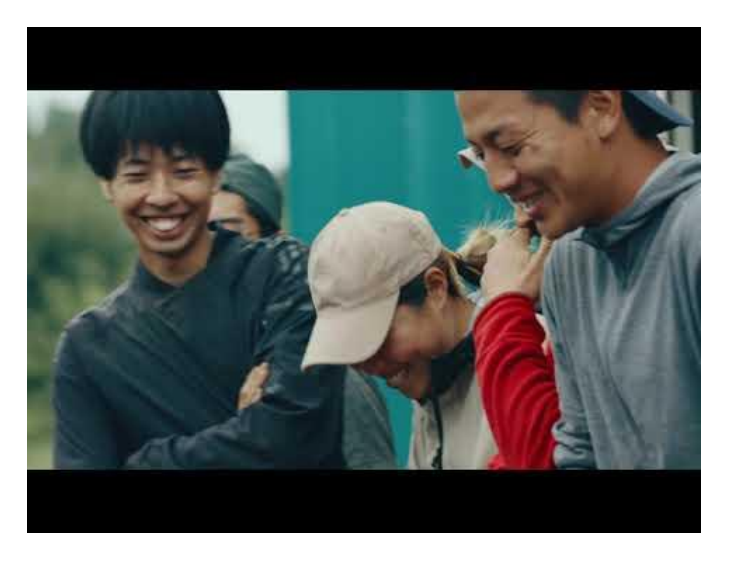

当社動画紹介:「いい会社はバックオフィスが強い」 https://www.youtube.com/watch?v=3miZcstaS7U &feature=emb logo

## 事業者さま向けSaaS型サービスプラットフォームの拡大

「マネーフォワード クラウド」では、以下の 3つの価値提供を目指してサービスライン ナップを拡充させております。

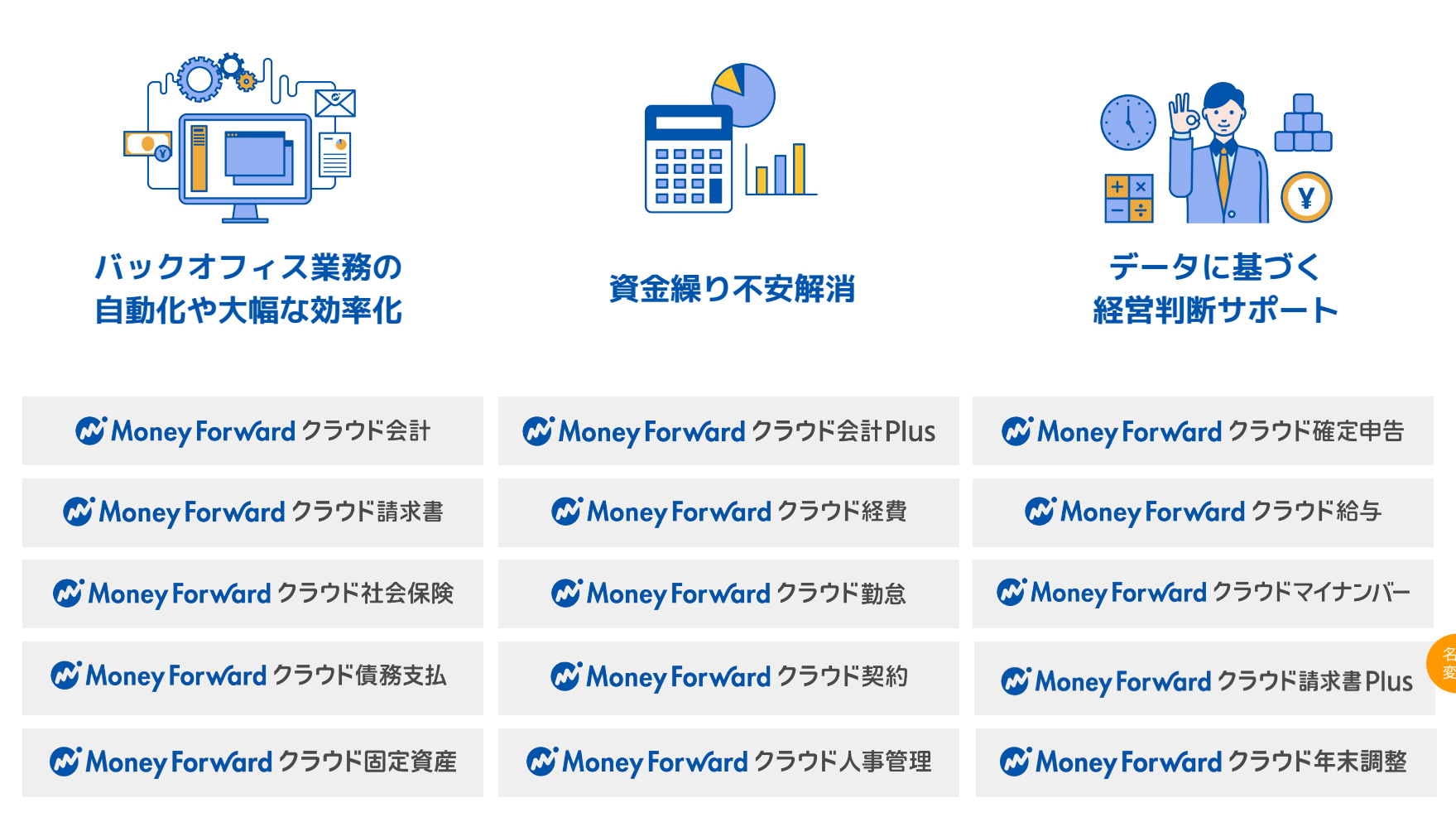

## 会計関連サービスを通じて実現したい世界観

会計関連領域においては、「STREAMED(ストリームド)」\*\*と 「Manageboard(マネージボード)」\*\*をラインナップに追加し、データ収集・入力・ 集計から確認・業績予測までの 業務工数削減&経営分析をワンストップで 実現可能な世 界観を目指してまいります。

※1 領収書・通帳・現金出納帳等の紙証憑を1営業日でデータ化する自動記帳サービス ※2 月次監査業務効率化・経営分析サービス

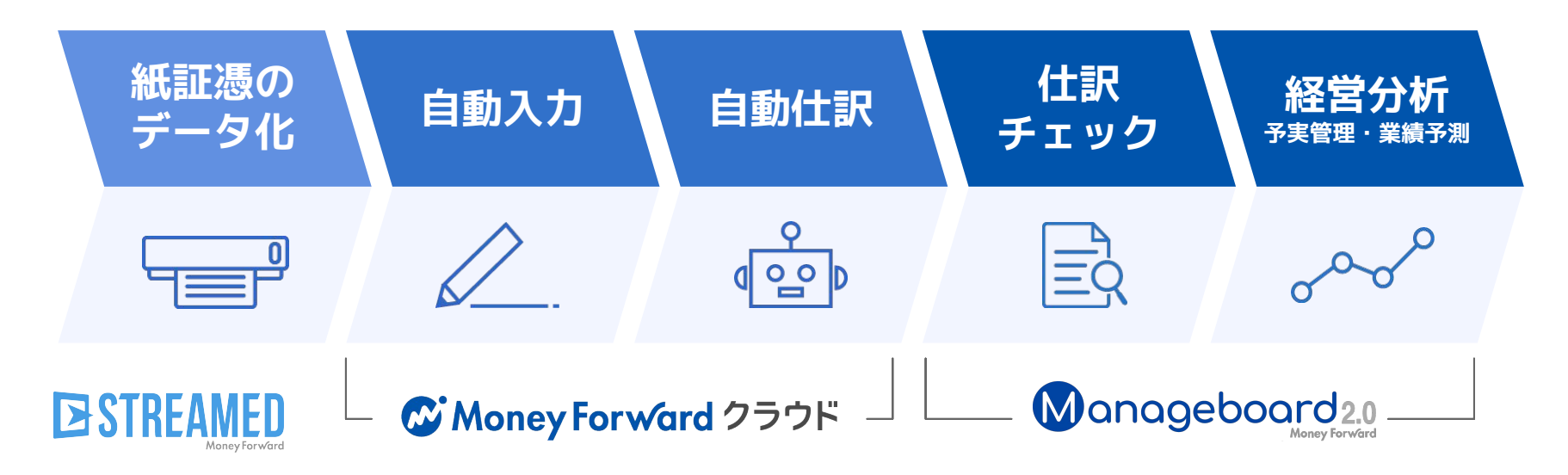

本サービスの詳細は下記のリンクをご確認ください >>

https://biz.moneyforward.com/

https://streamedup.com/

https://manageboard.jp/

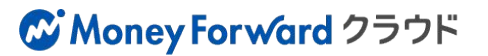

## # 2

# 注目のリリース

## 消費税申告機能をリリース

### 消費税の申告書類の作成

「マネーフォワード クラウド会計・確定申告」で登録した仕訳や、「消費税申告」機能で入力した内 容をもとに、確定申告書や還付申告明細書などの書類を作成することが可能です。

#### ■消費税申告機能で、現在対応している書類

https://biz.moneyforward.com/support/account/faq/consumption-tax-faq/ct08.html

### 作成した書類の出力

「消費税申告」機能で作成した書類の出力は、 「PDF」や「e-Tax用ファイル(xtxファイル)」とし て出力することができます。 「確認・出力」画面にある「申告書PDF出力」や 「e-Tax用ファイル出力」ボタンをクリックして出力 してください。

| 基本情報    | 確認・出力                                                    | 申告書 PDF出力 e-Tax用ファイル出力 |
|---------|----------------------------------------------------------|------------------------|
| 申告情報    | ③ 還付申告を受ける際は、後                                           |                        |
| 申告基礎データ | <ul> <li>勘定科目別消費税集計表</li> <li>還付申告に関する明細書に設定</li> </ul>  |                        |
| 確認・出力   | <ul> <li>通付申告に関する明細書に設</li> <li>通付申告に関する明細書に設</li> </ul> |                        |
| 還付申告明細書 |                                                          |                        |
|         | 第一表 第二表 付表1-55                                           |                        |

■マネーフォワード クラウド会計 使い方ガイド「消費税申告」 https://biz.moneyforward.com/support/account/guide/consumption-tax

本機能の詳細は右記のリンクをご確認ください >> https://biz.moneyforward.com/support/account/news/new-feature/20220614.html

### C Money Forward クラウド会計・確定申告

# マネーフォワード クラウド請求書Plus サービス名称を変更しました

2022年6月28日「マネーフォワード クラウド債権請求」は、 サービスの名称を「マネーフォワード クラウド請求書Plus」に変更いたしました。

#### ■サービス名称変更の背景

「マネーフォワード クラウド債権請求」は、売上計上 から、請求書の発行、入金消込まで債権管理にまつわる 業務フローを一元管理できるサービスです。

「電子帳簿保存法改正」や「インボイス制度」の施行に 備え、多くのお客さまから「請求書」発行業務の相談が 増加しています。

これまで以上に「請求書」発行業務の機能強化を進める ため、お客さまに直感的にサービス価値を認識いただき やすいよう、「マネーフォワード クラウド請求書 Plus」へサービス名を変更しました。

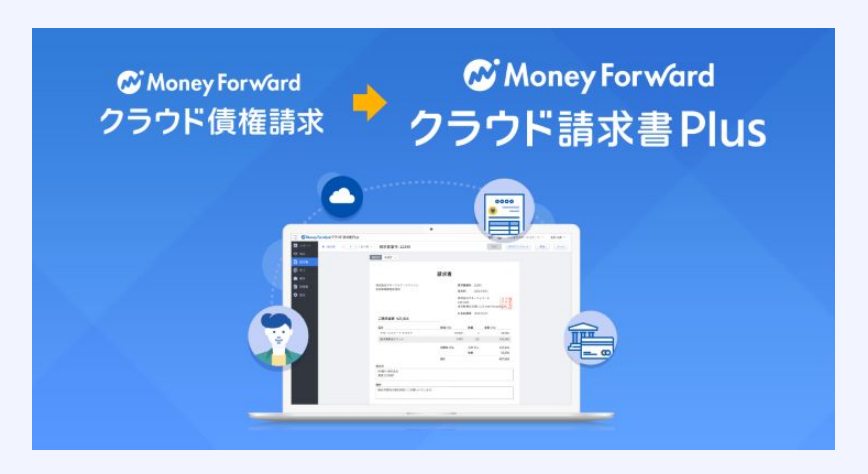

https://biz.moneyforward.com/receivable/

プレスリリースはこちら >> <u>https://corp.moneyforward.com/news/info/20220628-mf-press-2/</u>

本機能の詳細は右記のリンクをご確認ください >> https://biz.moneyforward.com/support/receivable/news/new-feature/n016.html

#### C Money Forward クラウド請求書 Plus

# マネーフォワード クラウド会計・確定申告

#3

# 「PayPayカード」とのデータ連携に対応

「PayPayカード」は、「PayPayカード(旧Yahoo! JAPANカード)」および「PayPay カード」の2サービスとの連携が行えます。 ※お客さまのご状況にょり連携方法が異なりますので、詳細はご確認ください。

#### 新規で連携を行う場合の連携方法

「旧Yahoo! JAPANカード」をご利用の場合は、「新規 登録」画面の検索窓で「PayPayカード(旧Yahoo! JAPANカード)」と入力し、連携を行ってください。 新規で「PayPayカード」を発行した場合は、「新規登 録」画面の検索窓で「PayPayカード」と入力し連携し てください。

連携ができない場合は、PayPayカードサイトの「会員 メニュー」からログインできるかをご確認ください。

現在「PayPayカード」のサイトにログインできるにも関わらず連携が 行えない場合があります。弊社にて対応中のため、改修完了までしば らくお待ちください。

## すでに「PayPayカード (旧Yahoo! JAPANカード)」を 連携済みの場合の連携方法

すでに「PayPayカード(旧Yahoo! JAPANカード)」を 連携している場合は、自動で「PayPayカード」への連 携が行われます。

#### 注意

注意ください。

現在、「PayPayカード」のサイトにログインできるにも関わらず、連携が行えない場合があります。再連携操作を行ってもエラーが解消しない場合は、弊社で対応中のエラーに該当する可能性があるため、改修完了までしばらくお待ちください。 ※連携を解除すると、過去に取得した明細がすべて削除されます。ご

本機能の詳細は右記のリンクをご確認ください >> https://biz.moneyforward.com/support/account/news/new-feature/20220629.html

注意

# マネーフォワード クラウド給与

#4

# チャットサポートシステムをリニューアル

AIチャットボットが常時ご利用いただけるようになりました。

#### 対象 | マネーフォワード クラウド給与を「給与担当者」権限でご利用中のお客さま

#### ■リニューアルの内容

リニューアルに伴い、AIチャットボットが常時ご利用いただけ るようになりました。

「給与担当者」権限でログインすると、画面右下に「ご質問は こちら」のボタンが表示されます。

こちらをクリックすることで、AIチャットボットへの質問が24 時間いつでも可能です。

なお、有人チャットをご希望の場合、AIチャットボット起動後 に「オペレーターによるサポートを希望する」をクリックする ことで、従来どおりに接続可能です。

※有人チャットの営業時間は、平日10:30~17:00となります。

■「チャットサポート」の使い方 https://biz.moneyforward.com/support/payroll/guide/support02/support02-2.html

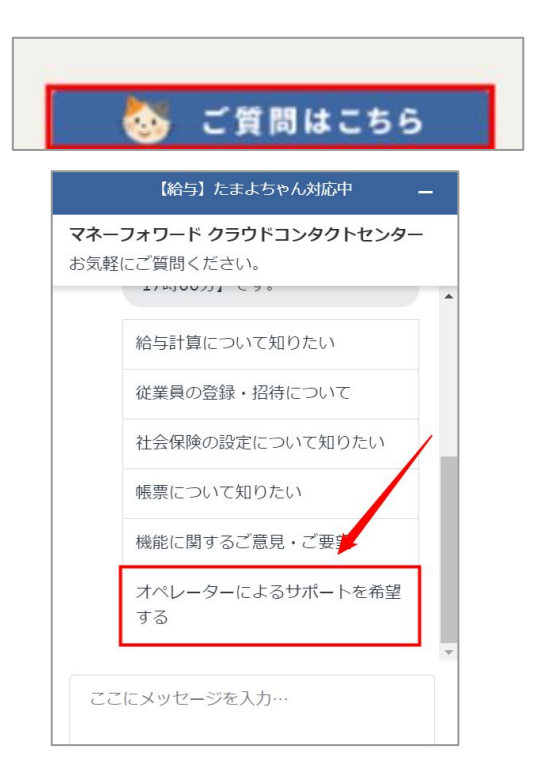

本機能の詳細は右記のリンクをご確認ください >> https://biz.moneyforward.com/support/payroll/news/new-feature/20220621-2.html

## 「給与明細」を

## スマートフォンで閲覧した際の表示項目を変更

「給与明細」をPCで閲覧した場合とスマートフォンで閲覧した場合に表示される項目が一致するよう になりました。また、「賞与明細」にも本機能をリリースしました。 なお、「標準報酬月額」については賞与計算に用いられないため表示されません。

### 会計連動

複数の口座に振り込みをする場合や 現金・現物支給がある場合に内訳が 表示されます。

| 🐼 Money For ward クラウド給与 | ≡                |
|-------------------------|------------------|
| 07月度給与(07/25支給)         | 他の月を見る           |
| 差引合計                    |                  |
| 差引支給合計                  | <u>¥ 173,090</u> |
| 振込支給1                   | ¥ 2,000          |
| 振込支給残額                  | ¥ 169,090        |
| 現物支給額                   | ¥ 2,000          |

### 本年累計

「基本設定」>「全般」画面の「明細設 定」で「本年累計」を印字する設定にし ている場合に表示されます。1年間の 「課税支給額」や「社会保険料」、「所 得税」の合計が確認できます。

| 怠     |           |
|-------|-----------|
|       | ~         |
| 年累計   |           |
|       | ^         |
| 課税支給額 | ¥ 202,000 |
| 社会保険料 | ¥ 28,140  |
|       |           |

## その他

「基本設定」>「全般」画面の「明細設 定」で以下の項目を明細に印字する設定 にしている場合に表示されます。

- 時給
  - 税額表区分
  - 扶養人数
  - 標準報酬月額

| 11云 休陕村 | ∓ 20, 140 |
|---------|-----------|
| 所得税     | ¥ 2,220   |
| その他     |           |
|         | ^         |
| 時給      | ¥ 1,200   |
| 税額表区分   | 甲         |
| 扶養人数    | 1         |
| 標準報酬月額  | 200.000   |

本機能の詳細は右記のリンクをご確認ください >> https://biz.moneyforward.com/support/payroll/news/new-feature/20220627-2.html

# マネーフォワード クラウド請求書

# 5

## 「毎月自動作成」機能のひな形一覧で ページ切り替えが可能に

これまで、「請求書の毎月自動作成」画面では、登録済みのすべてのひな形が1ページに 表示され、ひな形の登録件数が多い場合は画面の読み込みに時間がかかっていました。 今回のリリースによりページ切り替えを可能とすることで、1ページに表示される件数が 最大1000件となり、**読み込み時間についても解消**される想定です。

| ₿ Money Forward 🤈                                                       | © <sup>™</sup> Money for ward クラウド語状書 ログイン中の事業者: テスト株式会社 ▼ 🔰 🌼 ? |                                                                 |                                   |                |        |           |                      |
|-------------------------------------------------------------------------|------------------------------------------------------------------|-----------------------------------------------------------------|-----------------------------------|----------------|--------|-----------|----------------------|
| ✔ 作成<br>只積書 +<br>納品書 +<br>請求書 +<br>個収書 +<br>個収書 +                       | 請才<br><sup>選択し</sup>                                             | <b>書の毎月自動作成</b> (事前予約しておくと、請求書が自動作成される磁船です。)<br>た1000件を一抵操作する - |                                   |                | /      | ひな形を作成 CS | Vでひな形を作成 →<br>2 次 最後 |
|                                                                         | Ø                                                                | ひな形名/取引先                                                        | 自動作成する期間                          | 次回作成日 😡        | 作成済請求書 | 処理 🛛      | 編集 0                 |
| <ul> <li>         ・ 毎月自動作成     </li> <li>         ・レポート     </li> </ul> | Ø                                                                | ひな形タイトル<br>テスト商会                                                | 2020/04/01 ~ 2099/12/31<br>毎週 月曜日 | 2022/06/13 (月) | 確認     | 一時停止 削除   | 福集 -                 |
| <ul> <li>         ・          ・          ・</li></ul>                     | Q                                                                | ひな形タイトル<br>テスト商会                                                | 2020/04/01 ~ 2099/12/31<br>毎週 火曜日 | 2022/06/14 (火) | 確認     | 一時停止 削除   | 福生 -                 |
| <ul> <li>カード決済</li> <li>         ご その他業務     </li> </ul>                | Ø                                                                | ひな形タイトル<br>テスト商会                                                | 2020/04/01 ~ 2099/12/31<br>毎週 水曜日 | 2022/06/08 (水) | 確認     | 一時停止 削除   | 編集 ▼                 |
|                                                                         | Ø                                                                | ひな形タイトル<br>テスト商会                                                | 2020/04/01 ~ 2099/12/31<br>毎週 木曜日 | 2022/06/09 (木) | 確認     | 一時停止 削除   | 編集 ▼                 |
|                                                                         | Ø                                                                | ひな形タイトル<br>テスト商会                                                | 2020/04/01 ~ 2099/12/31<br>毎週 金曜日 | 2022/06/10 (金) | 確認     | 一時停止 削除   | 編集 ▼                 |
|                                                                         | Ø                                                                | ひな形タイトル<br>テスト商会                                                | 2020/04/01 ~ 2099/12/31<br>毎週 土曜日 | 2022/06/11 (土) | 確認     | 一時停止 削除   | 編集 🕶                 |
|                                                                         | Ø                                                                | ひな形タイトル<br>テスト商会                                                | 2020/04/01 ~ 2099/12/31<br>毎週 日曜日 | 2022/06/12 (日) | 確認     | 一時停止 削除   | 編集 ▼                 |

本機能の詳細は右記のリンクをご確認ください >> https://biz.moneyforward.com/support/invoice/news/new-feature/20220608.html

#### C Money Forward クラウド請求書

# #6 マネーフォワード クラウド経費

## 承認権限および管理権限の方が 申請に明細を追加可能に

「減税率」「ゴルフ税」「入湯税」など、科目や税区分を分けて作成する必要がある明細 について、申請者が誤ってまとめて明細登録してしまった際に、承認者が追加の明細を登 録することができます。

対象 | マネーフォワード クラウド経費を「承認」または「管理」権限でご利用中のお客さま

#### ■追加機能の詳細

「承認」または「管理」権限を持つユーザー が、申請者の代理として申請の編集画面で経 費明細を登録できるようになりました。 利用できる登録方法は「領収書」「経路」 「日当」「走行距離」の4つとなります。

■承認者や管理者が明細の修正や追加登録を行うことはできますか? https://biz.moneyforward.com/support/expense/faq/ap-faq/r21.html

本機能の詳細は右記のリンクをご確認ください >> https://biz.moneyforward.com/support/expense/news/new-feature/20220607.html

# 「仕訳連携」機能のリニューアルに伴う メニュー名の一部変更 (1/3)

「マネーフォワード クラウド会計」および「マネーフォワード クラウド会計Plus」への 仕訳連携機能を拡張いたします。

一部メニュー名が変更となりますので、事前にご案内いたします。

対象 |マネーフォワード クラウド経費を「管理」権限でご利用中のお客さま

#### ■リニューアルの詳細

「事業者設定」メニューに新たに「仕訳」メニューが 追加されます。

今まで「管理設定」>「経費機能設定」>「仕訳連 携」メニューで設定可能だった「会計連動」および 「仕訳エクスポート設定」が、新たな「仕訳」メ ニューで設定できるようになります。

その他にもいくつかの変更が行われますので、詳細は次頁以降をご確認ください。

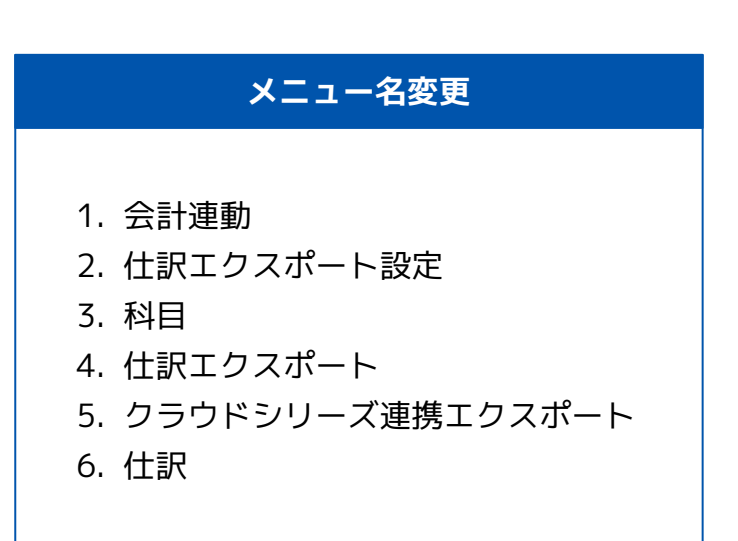

本機能の詳細は右記のリンクをご確認ください >> https://biz.moneyforward.com/support/expense/news/new-feature/20220614.html

# 「仕訳連携」機能のリニューアルに伴う メニュー名の一部変更 (2/3)

## 1.会計連動

**新たに「仕訳」メニューが追加**されます。 今まで「仕訳連携」>「会計連動」画面で設定可能だった会計連動に関する設定 は、新たに追加された「仕訳」メニューで行えるようになります。

| 変更前 | 「管理設定」>「経費機能設定」>「仕訳連携」>「会計連動」タブ    | 中語フォ<br>コーポレ |
|-----|------------------------------------|--------------|
| 変更後 | 「事業者設定」>「経費科目設定」>「経費機能設定」>「仕訳」メニュー | ド<br>電子帳2    |

| C       | #王]問 # <b>汉</b> 祖E #文定 |            |
|---------|------------------------|------------|
| $\odot$ | クラウドシリーズ<br>連携         | クラウドシリーズ連携 |
|         | 相目。 税区分                | 連携先プロダクト   |
| 8       | 支払設定                   |            |
| 0       | 住眼                     | 住駅の連携方法    |
|         | 経費入力<br>申請フォーム         | 住原の作成タイミング |
|         | コーポレートカー<br>ド          |            |
|         | 電子帳簿保存法                |            |
|         |                        |            |

~

## 2.仕訳エクスポート設定

今まで「仕訳連携」>「エクスポート設定」画面で設定可能だった仕訳のエクスポートに関する設定は、新たに追加された「仕訳」メニューで行えるようになります。

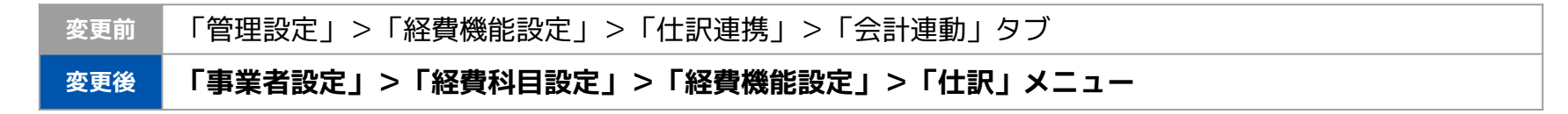

本機能の詳細は右記のリンクをご確認ください >> https://biz.moneyforward.com/support/expense/news/new-feature/20220614.html

# 「仕訳連携」機能のリニューアルに伴う メニュー名の一部変更 (3/3)

## 3.科目

「科目」メニューの名称を「科目・ 税区分」に変更いたします。

| 変更前 | 「管理設定」>「経費機能設定」>「科目」          |
|-----|-------------------------------|
| 変更後 | 「事業者設定」>「経費機能設定」>「科目・税区分」メニュー |

### 4.仕訳エクスポート設定

「経理業務」メニューにおいても、 新たに「仕訳」メニューを追加いた します。

| 変更前 | 「経理業務」>「仕訳エクスポート」メニュー  |
|-----|------------------------|
| 変更後 | 「経理業務」>「仕訳」>「エクスポート」タブ |

6.仕訳 5.クラウドシリーズ連携 「経理業務」>「仕訳」メニューに「仕訳」タブを追 「管理設定」>「経費機能設定」メニューに「クラウ 加いたします。 ドシリーズ連携」メニューを追加いたします。 ※操作方法の詳細は、リリース後に公開するガイドをご参照くだ ※操作方法の詳細は、リリース後に公開するガイドをご参照くだ さい。 さい。

本機能の詳細は右記のリンクをご確認ください >> https://biz.moneyforward.com/support/expense/news/new-feature/20220614.html

## 明細分割時の仕様を一部変更

明細分割時の仕様を一部変更しました。明細が分割されるパターンは以下の3つです。

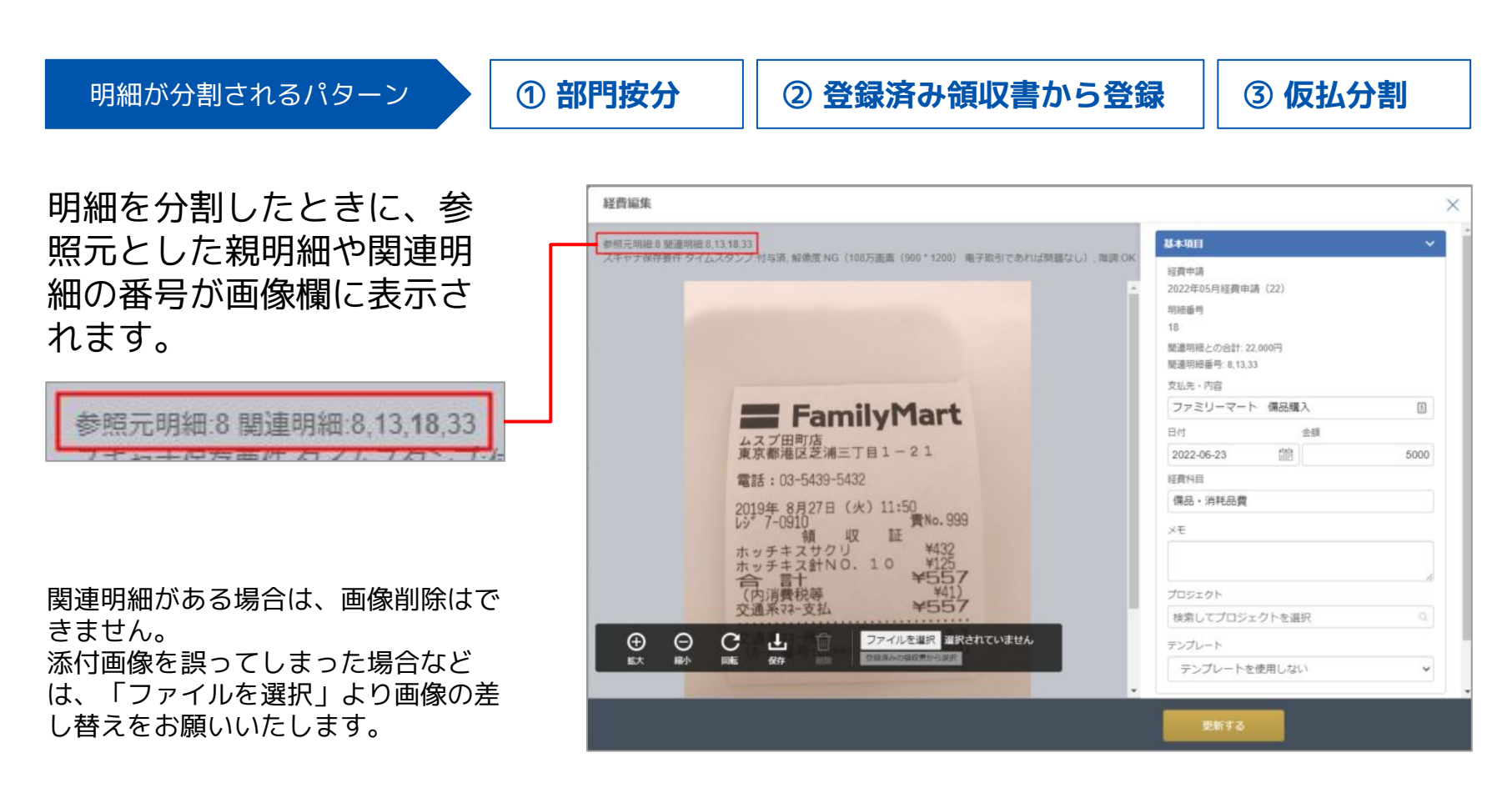

本機能の詳細は右記のリンクをご確認ください >> https://biz.moneyforward.com/support/expense/news/new-feature/20220628.html

対象

**Money Forward** クラウド経費

## クラウド会計・クラウド会計Plusとの連携設定の変更 および科目や税区分の設定追加

仕訳連携の一部設定を変更しました。 また、勘定科目や税区分の同期設定もリリースしました。 「経費・債務支払」上で勘定科目の利用可否設定を行うことが可能になりました。

| -  | │ ● マネーフォワード クラウド経費を「管理」権限でご利用中のお客さま    |
|----|-----------------------------------------|
| ζ. | │ ▲ フクーフォワード クラウド債務支払を「管理」 佐限でご利田中のお安さ= |

設定についての詳細は、連携先サービスごとにご確認ください

| クラウド会計をご利用の場合            | お客さまによる操作は <b>必要ありません</b> 。<br>設定の変更が必要な場合のみご操作ください。                                                                                                |  |
|--------------------------|----------------------------------------------------------------------------------------------------|--|
| クラウド会計Plusをご利用の場合        | 連携設定を行う <mark>必要があり</mark> ます。<br>下記ガイドを参照し、手順に沿って操作を行ってください。<br><u>https://biz.moneyforward.com/support/expense/faq/journal_settings/ex06.html</u> |  |
| 他社会計ソフトに<br>仕訳エクスポートする場合 | 勘定科目や税区分の <b>設定が行えるように</b> なりました。<br>「クラウドシリーズ連携」画面の「クラウドシリーズ連携」において、<br>「連携しない」を選択してください。                                                          |  |

本機能の詳細は右記の各リンクをご確認ください(経費) >> <u>https://biz.moneyforward.com/support/expense/news/new-feature/20220621.html</u> 本機能の詳細は右記の各リンクをご確認ください(債務支払) >><u>https://biz.moneyforward.com/support/payable/news/new-feature/20220621.html</u>

#### C Money Forward クラウド債務支払

# マネーフォワード クラウド社会保険

# 7

# 2022年度(令和4年度)の年度更新に対応(1/3)

2022年度(令和4年分)の年度更新に対応しました。 改善された機能は以下のとおりです。

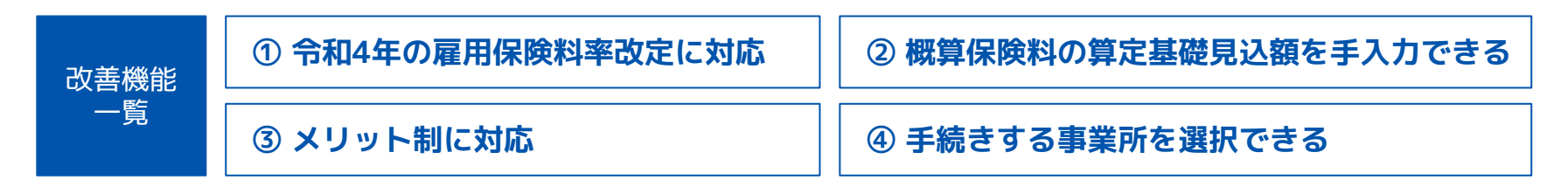

#### 注意

改善された機能を反映するためには、年度更新の手続きを新規に追加する必要があります。

### ① 令和4年の雇用保険料率改定に対応

令和4年に行われる雇用保険料率の改定に対応した帳票 を作成することができます。

「賃金集計表」画面で概算保険料の算定基礎額(雇用保 険分)を手入力することも可能です。 雇用保険料率の改定については以下をご参照ください。

#### 参照: <u>今和4年度雇用保険料率のご案内</u>

| 区心 (海田期間)   | 算定期間 令和4年4月1日から令和5年3月31日 |        |          |  |  |  |  |  |
|-------------|--------------------------|--------|----------|--|--|--|--|--|
| 应力 (通用和加加/  | 保険料算定基礎額                 | 保険料率   | 概算保険料額   |  |  |  |  |  |
| 2022年4月1日~  | 6,732                    | 1000分の | 63,954   |  |  |  |  |  |
| 2022年9月30日  | 千円                       | 9.5    | 円        |  |  |  |  |  |
| 2022年10月1日~ | 6,731                    | 1000分の | 90,868.5 |  |  |  |  |  |
| 2023年3月31日  | 千円                       | 13.5   | 円        |  |  |  |  |  |
| A = 1       | 13,463                   |        | 154,822  |  |  |  |  |  |
| Tan         | 千円                       |        | 円        |  |  |  |  |  |

本機能の詳細は右記のリンクをご確認ください >> https://biz.moneyforward.com/support/social-insurance/news/new-feature/20220613.html

### C Money Forward クラウド社会保険

# 2022年度(令和4年度)の年度更新に対応(2/3)

## ② 概算保険料の算定基礎見込額を手入力できる

「労働保険申告書」画面で概算保険料の算定基礎額(労災 保険分)を手入力することができます。 雇用保険料の算定基礎額を編集する場合は、「賃金集計 表」画面で行ってください。

また、確定保険料の労災保険料率を編集することも可能で す。

| ①区分    | (8)保険料・一般拠出金算定基礎額 |            | 章定基礎額      | ③保険料・一般  | 観出金率 | (i) b | 確定保険料・一般拠出 | 金額 ⑧x⑨  |
|--------|-------------------|------------|------------|----------|------|-------|------------|---------|
| 労働保険料  | 7                 | 13,463     | 千円         | イ 1000分の | 59   | ч     | 794,317    | P       |
| 労災保険分  |                   | 0          | 千円         | 口 1000分の | 50   |       | 0          | Ħ       |
| 雇用保険分  | 朩                 | 0          | 千円         | ホ 1000分の | 9    | 朩     | 0          | 円       |
| 一般拠出金  | ~                 | 13,463     | 千円         | へ 1000分の | 0.02 | ^     | 269        | P       |
| 概算・増加制 | 町(                | 保険料算定内訳)   |            |          |      |       |            |         |
| 11 区分  | 101               | 保険料算定基礎額の見 | 已込額        | ③保険料率    |      | (8) # | 環算・増加概算保険料 | 額 @x(3) |
| 労働保険料  | イ                 | 13,463     | 千円         | イ 1000分の | 0    | イ     | 154,822    | P       |
|        |                   |            | <b>T M</b> | 口 1000公次 | 50   |       | 0          | m       |
| 労災保険分  |                   | 0          | тп         |          | 50   |       |            |         |

### ③ メリット制に対応

メリット制の料率を設定し、帳票での計算や電子申請を行 うことができます。 メリット料率は「事業所」で設定してください。

| 労災保険料率  | ř.            |         |  |
|---------|---------------|---------|--|
| /1,000  | 林業            |         |  |
| 事業主     | 60            |         |  |
| メリット制の  | D適用           |         |  |
| VII. La | (/1.000) 図 適用 | あり 50.0 |  |

| 労災保険料率用業種       | その他の各種事業    | ¥ |
|-----------------|-------------|---|
| メリット制(/1,000) 🕑 | ☑ 適用あり 50.0 |   |

本機能の詳細は右記のリンクをご確認ください >> https://biz.moneyforward.com/support/social-insurance/news/new-feature/20220613.html

### C Money Forward クラウド社会保険

# 2022年度(令和4年度)の年度更新に対応(3/3)

### ④ 手続きする事業所を選択できる

手続きを作成する際に「手続きする事業所」を選択するこ とができます。

複数の事業所について、特定の事業所の労働保険情報で申 請を行うことが可能です。

| 年度               | 更新結果                                                                           |                                                   |                              |                                                            |                                  |
|------------------|--------------------------------------------------------------------------------|---------------------------------------------------|------------------------------|------------------------------------------------------------|----------------------------------|
| 20               | 22年年度更新                                                                        | *                                                 |                              |                                                            |                                  |
| 長票               | に反映する事業所能                                                                      | 青報を選択                                             |                              |                                                            |                                  |
|                  |                                                                                |                                                   |                              | _                                                          |                                  |
| 帳票               | に反映する事業所作                                                                      | 青報 テスト株式会社                                        |                              | * 事業所情報を                                                   | 確認                               |
| <b>帳</b> 票<br>手級 | に反映する事業所作<br>きする事業所を選邦                                                         | 青報<br>テスト株式会社<br>R                                |                              | * 事業所情報を                                                   | 確認                               |
| 帳票<br>手彩<br>☑    | に反映する事業所作<br>きする事業所を選邦<br>事業所                                                  | <b>青報</b><br>テスト株式会社<br>R<br>労働保険情報(提出先)          | 労働保険番号                       | <ul> <li>事業所情報を</li> <li>雇用保険(提出先)</li> </ul>              | 確認<br>雇用保険事業所番号                  |
| 転票<br>手彩<br>☑    | <ul> <li>に反映する事業所作</li> <li>きする事業所を選邦</li> <li>事業所</li> <li>テスト株式会社</li> </ul> | <b>青報</b><br>テスト株式会社<br>R<br>労働保険情報(提出先)<br>東京労働局 | 労働保険番号<br>12-1-12-123456-000 | <ul> <li>事業所情報を</li> <li>雇用保険(提出先)</li> <li>東京都</li> </ul> | 確認<br>雇用保険事業所番号<br>1234-123456-0 |

本機能の詳細は右記のリンクをご確認ください >> https://biz.moneyforward.com/support/social-insurance/news/new-feature/20220613.html

### C Money Forward クラウド社会保険

# #8 マネーフォワード クラウド契約

# 契約の相手方がスマートフォンで承認可能に

PCをお持ちでない取引先でも、スマートフォンでの締結操作が可能となります。

| S То 自分 ~                                              | W Money Forward シラウト契約              |
|--------------------------------------------------------|-------------------------------------|
|                                                        | test_NDA秘密保持契約書_2021111             |
|                                                        | 主初約                                 |
| 本メールは、株式会社マネーノオソートが提供する「マネーフォロード クラウビジャ のいフテムから自動送信されて | 1.200                               |
| おります。                                                  | test_NDA秘密保持契約書_20211116            |
|                                                        | 書類情報                                |
| 会社名 テスト太郎 さま                                           |                                     |
| ? さまとり文書への電子薬                                          | 契約書名                                |
| となるシストへの見て                                             | test_NDA秘密保持契約書_20211116            |
| 以下のLIRLより利用規約をご確認のうえ、オンライントで雷                          | ×/=                                 |
| 「署名を行ってください。                                           | 这语元                                 |
| 「マネーフォワード クラウド契約」へのアカウント登録は                            |                                     |
| 要です。                                                   | 却约坦兴老                               |
| JRLの有効期限は受信から30日間です。                                   | <b>大</b> 利担当有<br><b>夕</b> 称土砂宁      |
| 文書名                                                    | 石柳木改足                               |
| est_NDA秘密保持契約書_20211116                                |                                     |
| 内容を確認し、電子署名を行う                                         | 現在の承認者                              |
|                                                        |                                     |
|                                                        | - テスト太郎                             |
|                                                        | control of the second second second |
|                                                        | 会社名                                 |
|                                                        | 承認書を追加                              |
|                                                        | 序的语"C. 但加                           |
| ▼「マネーフォワード クラウド契約」の使い方ガイド                              |                                     |
| https://support.biz.moneyforward.com/contract/         |                                     |
| guide/the-other-party-guide/g007.html                  |                                     |
|                                                        | 書規確認へ進む                             |

■取引先が承認・押印・委任・辞退する方法(スマートフォン版) https://biz.moneyforward.com/support/contract/quide/the-other-party-quide/g032.html

本機能の詳細は右記のリンクをご確認ください >> https://biz.moneyforward.com/support/contract/news/new-feature/n022.html

# 「自動取り込み」機能で 締結完了メールを直接転送可能に

締結完了時のメールが届いた後からでも「自動取り込み」機能をご利用いただけます。

対象 | マネーフォワード クラウド契約を「単体契約」でご利用中のお客様

#### ■追加機能の詳細

締結完了時のメールの受信後、「契約データ自動取込み用メールアドレス」宛に転送することで取り込みが可能です。 なお、Gmailからの転送にのみ対応しています。「自動取り込み」機能の詳細は以下のガイドをご参照ください。

| 取込み(未登録一覧 | ົ້ອ)                         |                                                                                  |                                                                                                    |
|-----------|------------------------------|----------------------------------------------------------------------------------|----------------------------------------------------------------------------------------------------|
|           |                              |                                                                                  | 非表示にした契約を表示                                                                                                    |
| 書類        | 書類名                          | 相手方の名称                                                                           |                                                                                                    |
| Û         | test NDA秘密保持契約書 20211116     | 株式会社テスト                                                                          |                                                                                                    |
|           |                              |                                                                                  |                                                                                                    |
|           |                              |                                                                                  |                                                                                                    |
|           |                              |                                                                                  |                                                                                                    |
|           |                              |                                                                                  |                                                                                                    |
|           | 取込み(未登録一5)<br><u>書類</u><br>① | 取込み(未登録一覧)           書類         書類名           ②         test NDA融密保持契約書 20211116 | 取込み (未登録一覧)         相手方の各称           書類         書類名         相手方の各称           ①         test NDA級密保持契約書 20211116         株式会社テスト |

■電子契約を自動取り込みする方法 <u>https://biz.moneyforward.com/support/contract/guide/link-guide/g028.html</u>

本機能の詳細は右記のリンクをご確認ください >> https://biz.moneyforward.com/support/contract/news/new-feature/n024.html

## ワークフローで押印者を複数人選択が可能に

これまで押印者は、特定の1名を指定する必要がありました。 これからは、グループ内の誰か1人が押印することで次のステップに進めるようになりま す。

#### 対象 |マネーフォワード クラウド契約を「単体契約」でご利用中のお客様

| ■追加機能の詳細                                        | 承認り | ∠− ト                                                                    |                         |       |      |    |
|-------------------------------------------------|-----|-------------------------------------------------------------------------|-------------------------|-------|------|----|
| 「承認ルート」の「グループ<br>承認」で「誰か1人が承認」<br>を選択すると、「押印者」を |     | ステップ】 ☑ 申請者が入力 グループ承認: ○ 全員が承認 ◎ 誰か1人が承認<br>メールアドレス・名前 びろ<br>申請者が入力します。 | <b>役割</b> (任意)<br>役割を入力 | ☑ 押印者 | >決裁者 | NR |
| 複数人選択できます。<br>同様に、「決裁者」も複数人                     |     | メールアドレス・名前 <mark>1820</mark><br>申請者が入力します。                              | <b>役割</b> (任意)<br>役割を入力 | ☑ 押印者 | >決裁者 | 削除 |
| を選択することかり能です。                                   |     | メールアドレス・名前 <mark>1823</mark><br>中語者が入力します。                              | <b>役割</b> (任意)<br>役割を入力 | ☑ 押印者 | >決裁者 | 削除 |
|                                                 | 7   | ステップ1に承認者を追加                                                            |                         |       |      |    |

「ワークフロー」画面の使い方

https://biz.moneyforward.com/support/contract/guide/workflows-guide/g003.html

本機能の詳細は右記のリンクをご確認ください >> https://biz.moneyforward.com/support/contract/news/new-feature/n023.html

# 自動送信メールのメールアドレス変更のお知らせ

マネーフォワード クラウド契約から配信されるすべての自動送信メールの送信元メール アドレスが変更となりました。

メールの受信設定を行っている場合は、変更後のメールアドレスを登録してください。

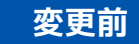

contract.feedback@moneyforward.com

## 変更前 do\_not\_reply\_contract@moneyforward.com

■いつどのようなメールが送信されますか? https://biz.moneyforward.com/support/contract/faq/service/f017.html

本機能の詳細は右記のリンクをご確認ください >> https://biz.moneyforward.com/support/contract/news/new-feature/n025.html

# マネーフォワード クラウド請求書Plus

#9

# 見積書の作成機能をリリース

対象 「見積書」の「作成」「編集」「削除」「PDFダウンロード」権限にチェックが入っているロールでご利用中のお客さま ※チェックの有無により、操作できる範囲が異なります。

#### ■追加機能の詳細

マネーフォワード クラウド請求書Plusで見積書を作成 できるようになりました。

画面左側に「見積書」メニューが追加されました。

「見積書」画面では、画面右上の「新規作成」をク リックすることで見積書を作成できます。

作成した見積書の詳細画面では、編集や複製、PDFダウンロードを行うことが可能です。

■「見積書」画面の操作方法 https://biz.monevforward.com/support/receivable/quide/guo/q028.html

■「見積書」の作成方法

https://biz.moneyforward.com/support/receivable/guide/quo/g029.html

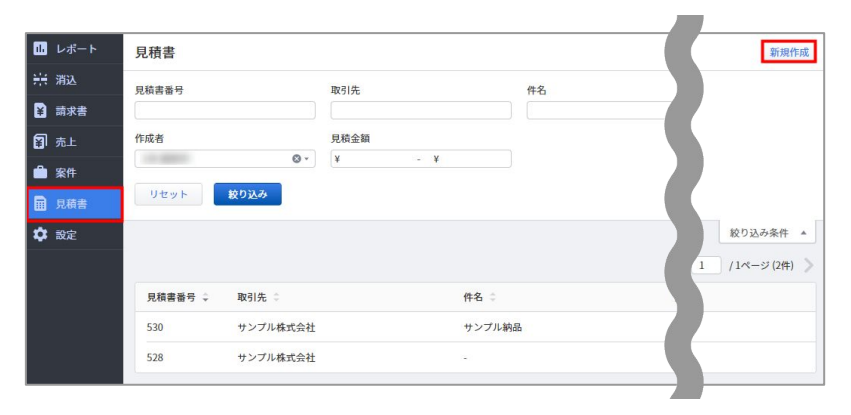

| レポート | ← 見積書 | 見積書番号: 530 |                                                                           |                   |               |            |               | 編集 | 複製 | PDFダウンロード |
|------|-------|------------|---------------------------------------------------------------------------|-------------------|---------------|------------|---------------|----|----|-----------|
| : 消込 |       |            |                                                                           |                   |               |            |               |    |    |           |
| 請求書  |       |            |                                                                           |                   |               |            |               |    |    |           |
| 〕 売上 |       |            |                                                                           | 見槓害               |               |            |               |    |    |           |
| 案件   |       |            | サンプル株式会社 御中<br>〒123-4567 東京都サンプル11-12-13 サンプルビル                           |                   | 見積書番号:        | 530        |               |    |    |           |
| 見積書  |       |            | 101                                                                       |                   | 死桓口:<br>右効期間: | 2022/05/26 |               |    |    |           |
| 設定   |       |            | 件名:サンプル納品                                                                 |                   | テスト株式         | b社         | ~             |    |    |           |
|      |       |            |                                                                           |                   |               |            | Maney Forward |    |    |           |
|      |       |            | お見積金額 ¥1,540,000                                                          |                   |               |            |               |    |    |           |
|      |       |            | 88B                                                                       |                   | 単価 税抜         | 数量         | 金額 税抜         |    |    |           |
|      |       |            | 品日A                                                                       |                   | ¥1,000        | 100        | ¥100,000      |    |    |           |
|      |       |            | 晶目B                                                                       |                   | ¥2,000        | 200        | ¥400,000      |    |    |           |
|      |       |            | 品目C                                                                       |                   | ¥3,000        | 300        | ¥900,000      |    |    |           |
|      |       |            |                                                                           | 消費税 10%           | 4.8           | 税込         | ¥1,540,000    |    |    |           |
|      |       |            |                                                                           |                   | 858           | 1          | ¥140,000      |    |    |           |
|      |       |            |                                                                           | 合計                |               |            | ¥1,540,000    |    |    |           |
|      |       |            | 価考                                                                        |                   |               |            |               |    |    |           |
|      |       |            | <ul> <li>納品、請求日はお申し込みの翌営業日を想定し</li> <li>ご利用1年日の価格です。次年度以降は別途ごれ</li> </ul> | ております。<br>日談となります |               |            |               |    |    |           |
|      |       |            |                                                                           |                   |               |            |               |    |    |           |

本機能の詳細は右記のリンクをご確認ください >> https://biz.moneyforward.com/support/receivable/news/new-feature/n013.html

## C Money Forward クラウド請求書 Plus

## 「レポート」画面で登録情報がエクスポート可能に

「レポート」画面にある「請求残高」「債権残高」「前受残高」の各タブに「エクスポー ト」ボタンを追加しました。 「エクスポート」ボタンをクリックすると、各タブに表示される一覧表の各項目をCSV ファイルでエクスポートできます。

対象

「レポート」の「請求残高表」「債権残高表」「前受残高表」の「閲覧」「CSVエクスポート」権限に チェックが入っているロールでご利用中のお客さま

| 5求先                                       | 取引先         | -<br>BBP<br>T |       | 請求書番号 |     |      |                                  |                |
|-------------------------------------------|-------------|---------------|-------|-------|-----|------|----------------------------------|----------------|
| 未選択 •                                     | 未選択  ▼      | 未選択           | Ŧ     |       |     |      |                                  |                |
| 球日                                        | 支払期日        |               |       |       |     |      |                                  |                |
| ] 開始日 - 終了日                               | 🗍 開始日 - 終了日 |               |       |       |     |      |                                  |                |
|                                           |             |               |       |       |     |      |                                  |                |
| 請求先                                       | 取引先         |               | AP 17 | 請求書番号 | 請求日 | 支払期日 | 残高 -                             | 絞り込み条<br>エクスポー |
| 請求先 :<br>合計                               | 取引先         |               | 8663  | 請求書番号 | 請求日 | 支払期日 | 残高 :<br>¥139,877,000             | 絞り込み条<br>エクスボー |
| 請求先 :           合計           ^ テスト取引先株式会社 | 取引先         |               | 877   | 請求書番号 | 請求日 | 支払期日 | 残高 ≎<br>¥139,877,000<br>¥992,000 | 較り込み条<br>エクスポ  |

■「レポート」画面の使い方 https://biz.moneyforward.com/support/receivable/guide/bonds/g012.html

本機能の詳細は右記のリンクをご確認ください >> https://biz.moneyforward.com/support/receivable/news/new-feature/n015.html

#### C Money Forward クラウド請求書 Plus

# # 10 マネーフォワード クラウド人事管理

# 従業員項目設定画面リニューアル予定のお知らせ

リニューアルに伴い、すでにご登録いただいている項目について対応が必要となる場合が ございます。ご確認の上、ご対応をお願いいたします。

#### 2022年7月上旬~中旬

※スケジュールについては現時点での予定のため、変更となる場合もございます。

#### ■画面リニューアルの詳細

リニューアル予定時期

現在は、項目の一覧画面にて編集や追加を行う仕様で す。リニューアル後は、項目を1つずつ追加できるよう になります。

| く 設定に戻る        |                               | 従業員項目設定 ①      | 「「「」」「「」」「「」」「」」「」」「」」「」」「」」」「」」」「「」」」」」                 |
|----------------|-------------------------------|----------------|----------------------------------------------------------|
| 通加<br>OEIC取得情報 | ■ TOEIC取得情報                   |                | 83                                                       |
| 2              | 说解我明白名                        | データ形式          | нg                                                       |
| 世<br>ジネスネーム    | ■ 取得年月日                       | 文字列            | 取得日(=テスト実施日)を西暦で入力して下さい(例:2022年01<br>月30日)               |
| 4/10 使用中       | TOEICA 37                     | 文字列            | 0~990の値を入力してください                                         |
|                | TOEICスコア証明書                   | ファイル           | LISTENINGとREADINGそれぞれのスコアがはっきりと写っている<br>スコアレポートを添付してください |
|                | ■ 学歴                          |                |                                                          |
|                | 従業員項目名                        | データ形式          | 4E                                                       |
|                | ■ 高校名                         | 文字列            |                                                          |
|                | 高校入学年月                        | 文字列            |                                                          |
|                | 富校卒業年月                        | 文字列            |                                                          |
|                | ● 職歴                          |                |                                                          |
|                | 议派具项目名                        | <i>₹−</i> 980£ | нz                                                       |
|                | <ul><li> 会社名 (その1) </li></ul> | 文字列            |                                                          |

#### ■既に登録されている項目について

現在「従業員項目設定」画面に登録済みの項目につい て、下記のいずれかに該当する場合は、リニューアル時 にデフォルトの従業員項目名およびカテゴリー名が自動 登録されます。そのため、事前に従業員項目名およびカ テゴリー名の登録をお願いいたします。

- •「使用」のチェックは入っているが、「従業員項目 名」が空白の場合
- •「補足」は入力されているが、「従業員項目名」が 空白の場合
- 「このカテゴリーを従業員情報に使用する」の チェックは入っているが、「カテゴリー名」が空白の場合

本機能の詳細は右記のリンクをご確認ください >> https://biz.moneyforward.com/support/employee/news/new-feature/20220614-2.html

## C Money Forward クラウド人事管理

## 従業員CSVファイルのフォーマット変更

「従業員情報」画面から出力される従業員CSVファイルに「役職コード」「組織名」の項目が追加されました。

# 変更前 変更後 これまでは「主務かどうか」「役職名」「組織 変更後は「主務かどうか」「役職名」「組織

これまでは「主務かとうか」「役職名」「組織」」を受使な「主務かとうか」「役職名」「組織 コード」のみ出力が可能でした。 の出力が可能になります。

> なお、これまでは「役職名」を参照し役職情報 の更新を行っておりましたが、変更後は「役職 名」の内容は参照せず「役職コード」のみを参 照し情報の更新を行うことが可能になります。

| Q           | R       | S         |
|-------------|---------|-----------|
| 所属1- 主務かどうか | 所属1-役職名 | 所属1-組織コード |
| 主務          | 部長      | 100       |
| 主務          | リーダー    | 20        |

| D             | E           | F       | G         | н       |
|---------------|-------------|---------|-----------|---------|
| 所属 1 - 主務かどうか | 所属1 - 役職コード | 所属1-役職名 | 所属1-組織コード | 所属1-組織名 |
| 主務            | 11          | 部長      | 100       | 営業部     |
| 主務            | 31          | リーダー    | 20        | 営業部     |

本機能の詳細は右記のリンクをご確認ください >> https://biz.moneyforward.com/support/employee/news/new-feature/20220614.html

## C Money Forward クラウド人事管理

## 「役職コード」を管理可能に

## これに伴い、以下記載の機能改善も行いました。

## 「マスタ設定」画面における 「役職コード」の登録

「マスタ設定」画面で「役職コード」の設定が可能にな りました。

|       | 組織構造 役職 | + 2270 |
|-------|---------|--------|
| 101   | 部長      | 削除     |
| 111   | 課長      | 削除     |
| 役職コード | 役職名     | 利用     |

従業員情報CSVエクスポート時の 「役職コード」と「組織名」の出力

従業員情報CSVファイルのエクスポートにおいて、「役 職コード」および「組織名」が出力できるようになりま した。

## 「役職コード」「組織コード」を 用いたCSV一括更新

本リリースにより、「役職コード」を参照して役職情報 の更新が行われるようになりました。そのため、今後は 今まで参照されていた「役職名」による更新は行われま せん。

既存の組織情報や役職情報をCSVファイルで一括更新す る場合は、CSVファイルに「組織コード」および「役職 コード」を入力し、アップロードを行ってください。

| FP            | FQ         | FR         |
|---------------|------------|------------|
| 所属 1 - 主務かどうか | 所属1- 組織コード | 所属1- 役職コード |
| 主務            | 10         | 101        |
| 兼務            | 20         | 121        |
|               |            |            |
|               |            |            |

本機能の詳細は右記のリンクをご確認ください >> https://biz.moneyforward.com/support/employee/news/new-feature/20220623-2.html

## C Money Forward クラウド人事管理

# # 11

# STREAMED

## 税区分インポート機能をリリース

新規顧問先作成時や税区分の設定をまとめて変更したい際に、便利な機能です。

| 助用 | <ul> <li>ズ:マネーフォワート クラウト会計 単 変更</li> <li>定科目 税区分</li> </ul> |        |             |                 |
|----|-------------------------------------------------------------|--------|-------------|-----------------|
| <  | 1 > 1~14 / 全14件                                             | • 並び話  | え エインボート エコ | ウスポート こ 更新 + 追加 |
|    | 税区分                                                         | 税区分コード | 税率          | 税業コード           |
|    | 課税住入 10%                                                    |        | 10%         |                 |
|    | 課税仕入 8%                                                     |        | 8%          |                 |
|    | 課税仕入 (輕)8%                                                  |        | 8%          |                 |
|    | 对象外                                                         |        | 0%          |                 |
|    | 非課税仕入                                                       |        | 0%          |                 |
|    | 課税売上 10%                                                    |        | 10%         |                 |
|    | 課税売上 8%                                                     |        | 8%          |                 |
|    | 課税売上 (軽)8%                                                  |        | 8%          |                 |
|    | 非課税完上                                                       |        | 0%          |                 |
|    | 課税売上-賃倒 10%                                                 |        | 10%         |                 |
|    | 課税完上-貢引 8%                                                  |        | 8%          |                 |
|    | 課税売上-寶创 (軽)8%                                               |        | 8%          |                 |
| _  | ##37/# 3 × 0.0X                                             |        | 1006        |                 |

#### 注意事項

・科目インポートを合わせて行う場合には、必ず先に税区分のインポートを行ってください。

・デフォルトで用意している税区分については、システム上削除ができません。後から追加した税区分のみ削除が可能です。

本機能の詳細は右記のリンクをご確認ください >> https://streamedup.com/help/13714

## **STREAMED**

## 複合仕訳特定行の編集機能をリリース

複合仕訳を一括編集する場合、これまではすべての行が一括で変更される仕様でした が、必要に応じて特定行のみ編集することが可能となりました。

| 4目 借方税区分 |
|----------|
| 課対仕入8%(軽 |
| 課対仕入8%(軽 |
| 課対仕入8%(軽 |
| 課対仕入8%(軽 |
| 非課税仕入    |
| 課対仕入10%  |
| 課対仕入8%(軽 |
| Ŧ        |

注意事項

・まずはデーター覧の画面で「詳細条件」を押し、「複合仕訳の場合、特定行のみ指定する」にチェックを入れ仕訳を検索してください。

本機能の詳細は右記のリンクをご確認ください >>https://streamedup.com/help/8068#edit 5

## **STREAMED**

# # 12

# Manageboard

# カスタムテーブルの表示期間の月単位指定が可能に

カスタムテーブルに月単位で任意の期間を指定し、表示する機能を追加しました。 任意の期間について、計画や実績値の合計値が表示できるようになりました。

#### ■会計期間

Manageboardに登録されている会計期間ごとにカスタムテーブルを表示します。

#### ■任意の期間

月単位の期間指定が可能です。 ※任意の期間は会計期間をまたいで最大30ヶ月まで設定が可能です。

|    | 期間                      | 部門         | 集計対象    |              |   |
|----|-------------------------|------------|---------|--------------|---|
| ~  | 2020年1月~2021年6月 ~       | 権限のある全部門 > | 権限のある全会 | 9グ ~ 条件の適用   |   |
|    | ○ 会計期間                  | 2023年3月其   | A ~     |              | o |
| 予算 |                         |            |         |              | _ |
|    | <ul><li>任意の期間</li></ul> | 2020年01月   |         | 2021年06月 🗖 🕚 | ~ |

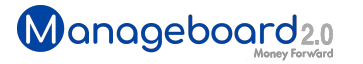

# **Money Forward** クラウド

## ココロ動かすクラウド

効率や便利だけじゃない。 その先にあるお客さまの未来を描くことに、 私たちマネーフォワード クラウドの使命はある。 目指すのは、人が動かす「あたたかいクラウド」。 お客さまととことん寄り添い、対話から課題を見出し、 解決の手段を探求する。 使うたびにワクワクできるサービスで、仕事の質と時間を変え、 お客さまの人生を大きく前へと動かしていく。

本資料に記載された情報はマネーフォワードが信頼できると判断した情報源をもとにマネーフォワードが作成したものですが、 その内容および情報の正確性、完全性等について、何ら保証を行ってお らず、また、いかなる責任を持つものではありません。 本資料に記載された内容は、資料作成時点において作成されたものであり、予告なく変更する場合があります。 本資料はお客様限りで配布する ものであり、マネーフォワードの許可なく、 本資料をお客さま以外の第三者に提示し、閲覧させ、また、複製、配布、譲渡することは堅く禁じられています。 本文およびデータ等の著作権を含む知的 所有権はマネーフォワードに帰属し、 事前にマネーフォワードの書面による承諾を得ることなく、本資料に修正・加工することは堅く禁じられています。